中信金融管理學院論文繳交及離校流程

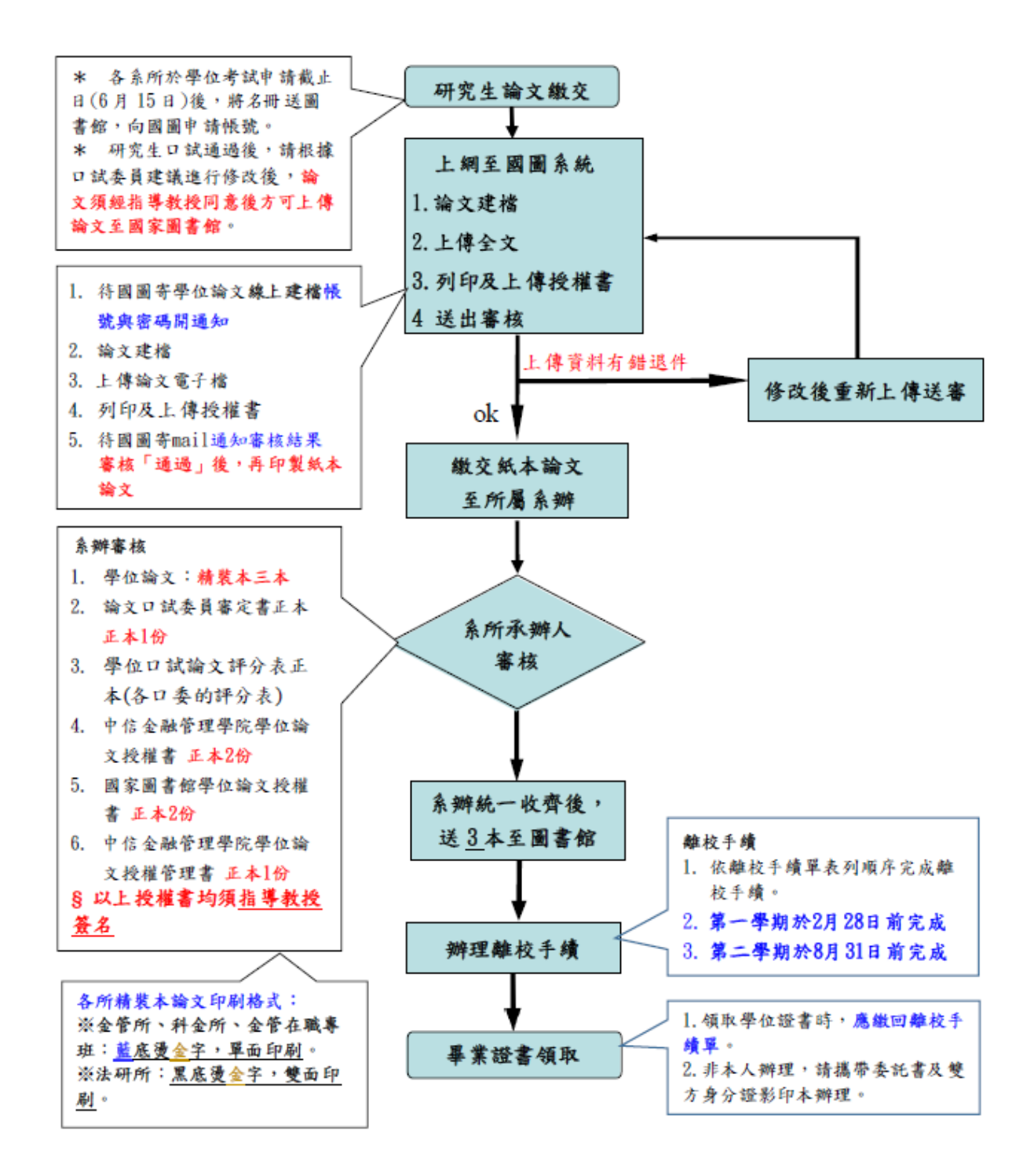

學位考試後,論文上傳國家圖書館、論文印製及須繳交的文件如下:

□口試進行完畢的同學,請根據口試委員建議進行修改後,論文須經指導教授同意後 方可上傳論文至國家圖書館。

### □論文上傳國家圖書館程序如下:

1. 國圖寄學位論文線上建檔帳號與密碼開通通知,再上傳論文電子檔。

| ●●●● 您好!您的學位論文線<br>上建檔帳號與密碼已正式啟用 ☆<br>(請勿直接回覆) > <sup>∞件座</sup>                                                                                                    | <ol> <li>請依信件內容說明至臺灣博碩士<br/>論文知識加值系統進行建檔與修改<br/>作業。(如左圖示)</li> </ol> |
|----------------------------------------------------------------------------------------------------|----------------------------------------------------------------------|
| 臺灣博碩士論文知 6月19日<br>奇給我 ∨                                                                                                    | 建檔時,需填寫「指導教授、口試<br>委員英文姓名」。                                          |
| 親愛的 一部 您好!                                                                                                    |                                                                      |
| 恭喜您順利通過論文口試,您專屬的學位論文線上建<br>檔帳號與密碼已正式啟用:<br>喉號:<br>密碼:<br>密碼:<br>訪您至臺灣博碩士論文知識加值系統管理平臺進行論<br>文建檔與修改作業,感謝您的配合。<br>中信金融管理學院 圖書館敬啟                                                                                                    |                                                                      |
| Account Creation Notification                                                                                                    |                                                                      |
| Dear Mr./Ms.<br>You have successfully completed the account<br>creation process. The account ID and the password<br>are as follows:<br>Account ID:<br>Password:<br>Please log in to the e-Theses System to create your<br>thesis (dissertation) portfolio and do any necessary<br>modifications desired. |                                                                      |

 論文上傳國圖,先依各自系所的「論文編印項目次序」排版好再上傳,審核通過即 可送印。

註:「**論文指導教授推薦函**」及「**論文口試委員審定書**」:將指導教授及所長或 系主任簽核後的掃描檔案放入論文內。(系上會提供簽核後掃描檔案) 請參閱「論文編印項目次序」。

- 4. 學位論文浮水印說明:
- 1. 請先下載本校 LOGO。

下載網址 https://acad.ctbc.edu.tw/p/404-1002-27197.php?Lang=zh-tw

- 請於 WORD 檔之論文內文每一頁置中加入本校 LOGO 浮水印
   (浮水印多沒關係,但內文每一頁都要有浮水印,如有缺一定被退件,只要有一點 點邊看到即可)。
- 為維持文件規格一致性,請勿自行判斷而任意加深或放大,以原始下載之圖檔 加入即可。

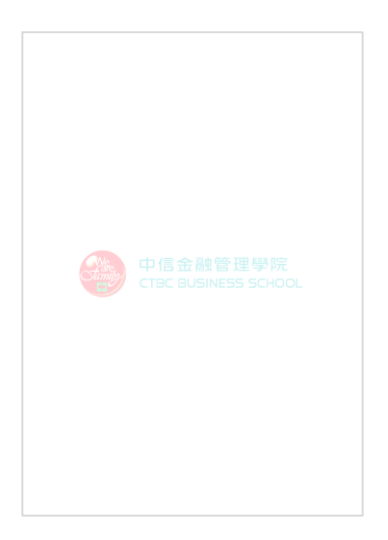

## 5. 論文電子檔上傳為 pdf 檔案。

## 6. 論文授權書(線上填寫操作說明)如下:

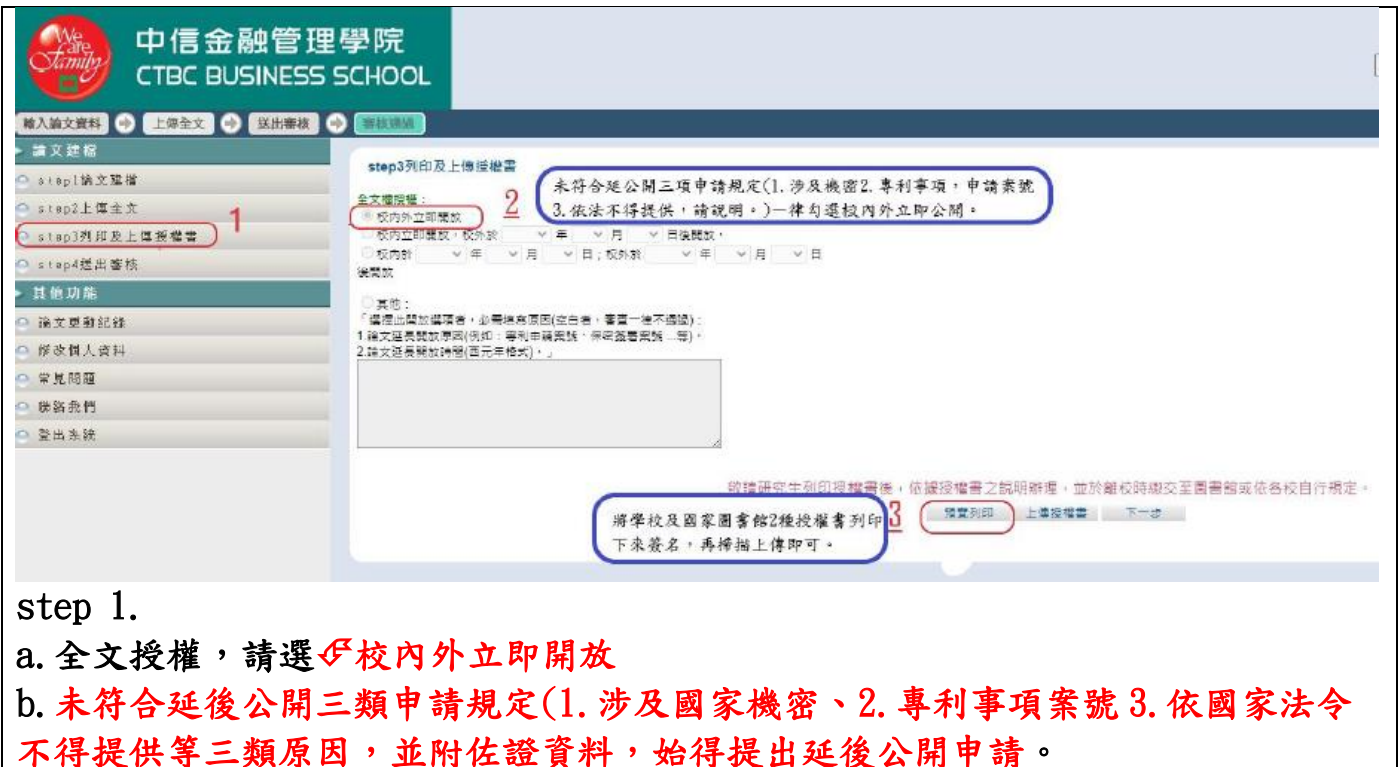

請將學校及國家圖書館2種授權書列印下來,本人簽名後掃描再上傳即可。 如 step 2~4 所示。

|         | 確定列印                                                                                                    |
|---------|----------------------------------------------------------------------------------------------------|
| Step 2. | 中信金融管理學院大學學位論文授權書                                                                                                    |
|         | (本聯鎖隨論文繳回學校圖書館,做為授權管理用) ID:110CTBC0304040                                                                                                    |
|         |                                                                                                    |
|         | ● 立書人(即論文作者):曾亞倫(下稱 <b>本人</b> )<br>● 授權標的:本人於 <u>中信金融管理學院</u> 大學(下稱 <u>學校)金融管理研究所</u> (研究所、學位學<br>程)110 學年度第 二 學期之 碩士學位論文。                                                                                                    |
|         | 論文題目:以資訊系統接受後持續使用模式探討行動支付持續使用意圖之研究                                                                                                    |
|         | 指導教授: 滋菇如 <u>铺土,LIANG WAN RU</u><br>《下 <b>釉太</b> 著作,太著作並包含論文会紙、描葉、目繞、圖檔、影会與及相關書面報告、技術報                                                                                                    |
|         | 11日一次一時1日2日日間、公司「海交」日本「国国」次回日本日、15日本日<br>告或專業賞務報告等,以下同)緣依據 <b>學位授子法</b> 等相關法令,對於本者作及其電子檔,學<br>拉圖書館得做法進行保存等利用,而國家圖書館則得依法進行保存、以紙本或請取設備於館內<br>提供公眾閱覽等利用。此外,為促進學術研究及傳播,本人在此並進一步同意授權學校、國家<br>圖書館等對本著作進行以下各點所定之利用:                                                                                                    |
|         | 對於學校、國家圖書館之授權部分:                                                                                                    |
|         | 本人同意授權學校、國家圖書館,無償、不限期間與次數重製本著作並得為教育、科學及研究<br>等非営利用途之利用,其包括得將本著作之電子檔似錄於數位資料庫,並透過自有或委託代管<br>之伺服器、網路系統或網際網路向校內、外位於全球之使用者公開傳輸,以供該使用者為非營<br>利目的之檢索、閱覽、下載及/或列印。                                                                                                    |
|         | ☑ 校内外立即開放                                                                                                    |
|         | □ 校丙立即開放,校外於 年 月 日後開放<br>□ 校丙於 年 月 日;校外於 年 月 日後開放<br>□ 其他或不同意                                                                                                    |
|         | 註:<br>(二)大坦爆車低宁坦爆,均为非由國日非獨家把爆力约束,大人仍得自得我坦爆在何第二人                                                                                                    |
|         | (一) 年近福首川に近復、月場升等歴日升例移近催之約に, 年八川時日11 或近復正門時二八利用本著作。 (二) 本太 違保太 著作為太人創作而無保定做人 著作選試冒做選到。如右邊方、太人 願音自行                                                                                                    |
|         |                                                                                                    |
|         | 承擔一切法律責任。                                                                                                    |
|         | 立授權書人:日                                                                                                    |
|         |                                                                                                    |
| step 3. | 國家圖書館學位論文授權書<br>《本聯請隨論文繳回學校圖書館,供國家圖書館微為授權管理用》 ID:110CTBC0304040                                                                                                    |
|         |                                                                                                    |
|         |                                                                                                    |
|         | <ul> <li>▲ 立書人(即論文作者):並並通過通過通過通過通過</li> <li>● 立書人(即論文作者):並亞倫(下稱本人)</li> <li>● 授權標的:本人於<u>中信金融管理學院</u>大學(下稱學校)金融管理研究所(研究所、學位學程)10 學年度第二 學期之 通士學位論文。</li> <li>論文題目:以資訊系統接受後持續使用模式 探討行動支付持續使用意圖之研究</li> </ul>                                                                                                    |
|         | <ul> <li>▲ 立書人(即論文作者): 塗亞倫(下稿本人)</li> <li>● 技權標的:本人於中信金融管理學院大學(下稱學校)金融管理研究助(研究所、學位學程)10 學年度第二 學期之 預士學位論文。</li> <li>論文題目: 以資訊系統接受後持續使用模式 探討行動支付持續使用意圖之研究<br/>指導教授: 濕纖如慎十:LIANG.WAN.RU</li> <li>《下稿本著作,本著作並包含論文金部、摘要、目錄、圖檔、影音以及相關書面報告、技術報</li> </ul>                                                                                                    |
|         | <ul> <li>         →・・・・・・・・・・・・・・・・・・・・・・・・・・・・・</li></ul>                                                                                                    |
|         |                                                                                                    |
|         | <ul> <li>Line Line Line Line Line Line Line Line</li></ul>                                                                                                    |
|         | <ul> <li>Line Construction</li> <li>And Construction</li> <li>And Construction</li></ul>                                                                                                    |
|         | Exercise Construction     Exercise Construction     Exercise C                  |
|         |                                                                                                    |
|         |                                                                                                    |
|         |                                                                                                    |
|         | <form>Proceeding of the contract of the contract</form> |

| 中信金融<br>CTBC BUSIN | 管理學院<br>ESS SCHOOL                                                          |
|--------------------|-----------------------------------------------------------------------------|
| 輸入論文資料 → 上得全文 → 送出 |                                                                             |
| ● step1論文建檔        | step3列印及上傳授權書                                                               |
| ○ step2上傳全文        | 金文相括:4 :                                                                    |
| ○ step3列印及上售授權書    | - 私内か立印度政<br>(秋内江町朝鮮)、秋外校 ◇ 年 ◇ 月 ◇ 日後朝鮮 ・                                  |
| Step4送出審核          |                                                                             |
| ▶ 其他功能             |                                                                             |
| ○ 論文更對紀錄           | · 通心:<br>《耀煌戊期改善项者:必需须有原因(空白者:審查一律不通過):                                     |
| ○ 修改恒人資料           | 1.結又运貨幣及思約(約1)時利申署業務(%)(#2)高事業務(…等)。<br>2.誰交送貨幣支幣提合方率使約1)。」                 |
| ○ 常見問題             |                                                                             |
| ◎ 職給我們             |                                                                             |
| ◎ 登出条続             |                                                                             |
|                    | 敬请研究生列印授權書後,依據授權書之說明辦理,並於離校時總交至圖書籍或依各校自行規定。<br>展開印 上導度運用 下→<br>6 將簽名2種授權書上傳 |
| sten 4 將答論         | · 2的9 猛將權書上值。                                                               |

6. 待國圖審核完, mail 通知結果為<u>通過</u>再行印製論文

(※國圖審核期間,如有被退回需修正後再上傳待國圖審核通過才能印製論文)。

論文審核結果通知信(請勿直

接回覆) > 🛯

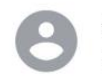

臺灣博碩士論文知... 下午2:04 寄給我 >

#### 親愛的

您的論文審核結果為 通過 請至系統列印授權書, 於辦理離校時使用

若您對審核結果有任何問題, 歡迎逕洽中信金融管理 學院圖書館服務櫃台

此外,為了維護您的權益,提醒您完成論文審核程序之後,務必要列印「電子檔案上網授權書」,並請親筆簽 名後交由學校圖書館統一代收,以便辦理後續之授權 管理、資料更正,以及申請本人原始檔案等相關認證事 宜。敬祝鵬程萬里,並希望本系統能夠成為您學術研究 生涯不可或缺的知識寶庫。

您的參與就是國家進步的原動力,感謝您的批評與指 教。

臺灣博碩士論文知識加值系統 http://ndltd.ncl.edu.tw facebook粉絲團 http://www.facebook.com/ndltdTW

3. 印製紙本論文(精裝3本)

| 財經法律學系碩士班 學位論文編印範本<br>依照【中信金融管理學院財經法律學系碩士論文格式_引註及參考文獻格式】 |                   |  |  |  |
|----------------------------------------------------------|-------------------|--|--|--|
| 論文編印項目次序                                                 |                   |  |  |  |
|                                                          | 論文之組成。            |  |  |  |
|                                                          | 一、 論文之組成應包括以下各部分: |  |  |  |
|                                                          | (一)封面。            |  |  |  |
|                                                          | (二)空白頁            |  |  |  |
|                                                          | (三)論文口試審定書。       |  |  |  |
|                                                          | (四)謝辭(可不附)。       |  |  |  |
|                                                          | (五)中文、英文摘要。       |  |  |  |
|                                                          | (六)目次、表次、圖次(依順序)。 |  |  |  |
|                                                          | (七)本文。            |  |  |  |
|                                                          | (八)參考文獻           |  |  |  |
|                                                          | (九)附錄。            |  |  |  |
|                                                          | 二、論文裝訂順序依上列順序。    |  |  |  |

論文印製格式↔

- 一、封面(底)應包括中、英文校名、系所別、學位、論文題目、撰。 者名、指導教授及提出論文之年月。排列之方式,應參考附錄一。。
- 二、 書背應包括中文校名、系所別、學位、論文題目、撰寫者名、提。 出論文之年月。排列之方式,應參考附錄二。。
- 三、論文應以精裝本之方式裝訂。裝訂後之大小,長邊應為 29.7 公。 分,短邊應為 21 公分。。
- 四、 論文採雙面左右切齊印刷。但頁數少於100頁者,得採單面印刷。。

# 碩士學位論文引註及參考文獻格式

111年9月2日制定

- 一、使用註解時,請連續編號,註解內容乃為引文與作者論點之出處以及說明性之文字。
- 二、所有引註均需詳列出處。若係引註轉引自其他文獻,則需註明。
- 三、年份請以西元為準。
- 四、所有註解請踩隨頁註之方式,註解號碼則使用阿拉伯數字。
- 五、於論文正文後請開列參考文獻,包含所有於論文正文與註釋中所援引之書籍與期 刊文獻。
- 六、參考文獻之書目請以中文文獻、英文文獻、德文文獻之順序排序;書籍、專書論 文、期刊論文分列,並請分別加上編號。
- 七、參考文獻之排列中文請按作者(編者)姓氏筆畫;西文請按作者(編者)姓氏字 母序。若同一作者有多項參考文獻時,請依年代先後順序排列。

請依照【財經法律學系碩士論文引註及參考文獻格式】

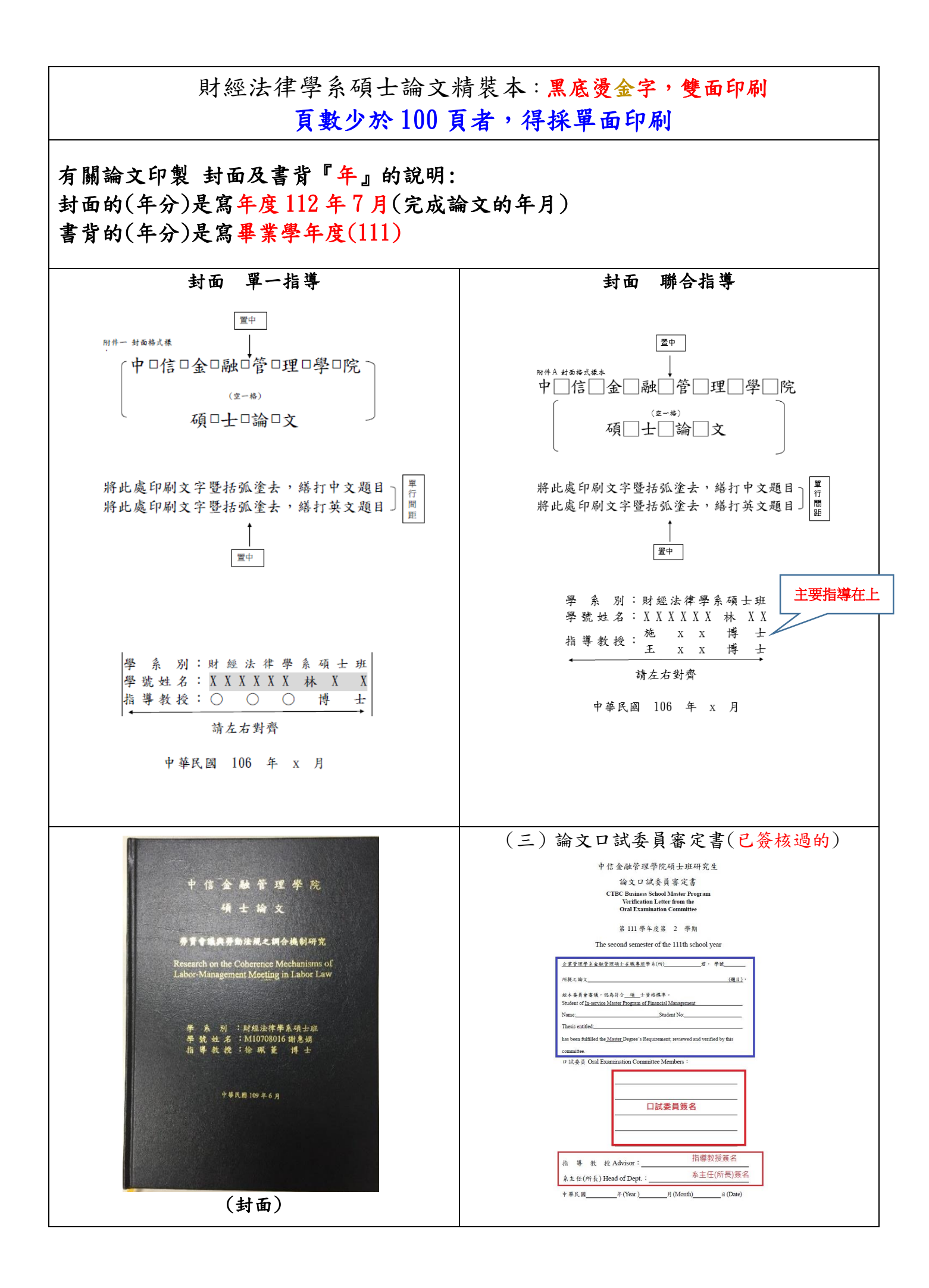

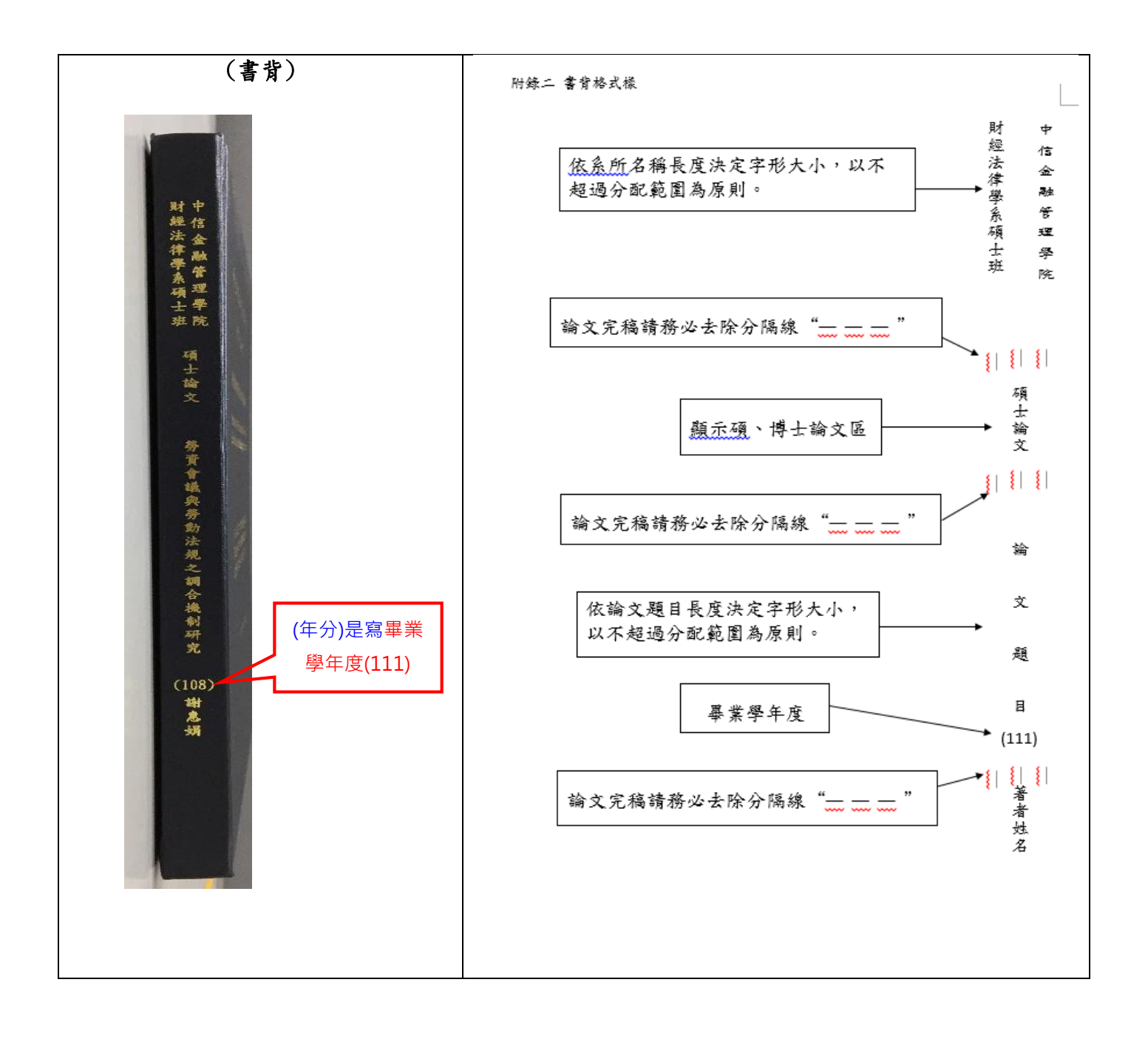

## ★ 應繳交正本(寄回)文件如下:

1. 論文精裝本 3 册

- 中信金融管理學院學位論文授權書 2份正本(研究生本人及指導教授,均須親 筆簽名)
- 3. 國家圖書館學位論文授權書 2 份正本(研究生本人及指導教授,均須親筆簽名)
- 4.信金融管理學院學位論文授權管理書 1份正本(研究生本人及指導教授,均須 親筆簽名)
- 5.中信金融管理學院碩士班研究生離校手續單 1份正本(指導教授須親筆簽名)
   6.中信金融管理學院應屆畢業生離校手續委託同意書 1份正本(如未能親自至校 辦理離校手續者,可委託辦理)

離校繳回文件填寫範例

| 中信金融管理學院碩博士論文授權管理書。                                                                        | (三)該資料庫廠商因本點投權利用本著作所取得之收益,應依該廠商與學校<br>投權契約支付本人合理權利金,支付標準由學校為本人利益而全權與該  |  |  |
|--------------------------------------------------------------------------------------------|------------------------------------------------------------------------|--|--|
| ● 共憲人(即論文作者): (下稿本人)』                                                                      | 廠商議定。本人同意,上開權利金(以下請勾選其一):                                              |  |  |
| ● 授權爆的:本人於中 <b>信金融管理學院</b> (下稱學校) <mark>企業管理學系金融管理領</mark>                                 | □捐辦予導於副業餘,作魚務展集合。                                                      |  |  |
| 士班 <u>111 </u> 榮朱宸範 2 學期之碩士學位論文。                                                           | CTAR No. 1 - Landon All so I hand as we was an in-                     |  |  |
| 論文題名:                                                                                      | □應給付本人,並由該廠商直接聯絡本人收取或深匯八本人金融帳户                                         |  |  |
| 指導教授:                                                                                      | ↓P銀行分行、帳號:、戶名:)。                                                       |  |  |
| √下稱本著作,本著作並包含論文全部、摘要、目錄、圖檔、影。                                                              | 但如發生以下任一情形時,本人同意將該權利金捐贈學校圖書館:                                          |  |  |
| 音以及相關書面報告、技術報告或專業實務報告等,以下同.)。                                                              | <li>(1) 任一端算期應付本人之權利金未達 元時;</li>                                       |  |  |
| 4.传播黑外的五次常和明珠人,能认为某些正常爱王帅,属秋国骨龄没传法法                                                        | (2)因本授權書所载本人聯絡資訊或金融帳戶錯誤、異動或其他無法                                        |  |  |
| &依张宇让搜丁法学作用演学,可你今者作众大电丁码,于我副曹铭仲依法延<br>2月本曾刘田,三回李回告龄则得任法治经历史,以从本史达西共属的神秘法的。                 | 聯繫本人原因,致權利金無法給付之時問經過一年者。                                               |  |  |
| 1体体学利用,用固能固备结例体现在还有体体,从现今我的现在分词分离分配<br>2.1.2.2.2.2.2.2.2.2.2.2.2.2.2.2.2.2.2.2             | (二)上(左子路的 )上也这边上自己的人,这么上(上领上的一个人)。                                     |  |  |
| 大公外周冕等利用。 <b>见</b> 从小海棠还穿得何可无众得错,今天往此业理一步问题没<br>2.3.4.,回应回春始常能去等你这么少工者我经常会利用。              | (四)本人係有證時時止本點授權之權利,並於本人同学股弊違充成時止授權<br>」,時時度点,一個時度,始度支援上並在各人同学股弊違充成時止或將 |  |  |
| 程学祝、国家团著馆等对本增作这行从下各场所定之利用。」<br>-                                                           | 福剛程庁佐・田学校道知後敵同府卒者作自後敵同資料早早間定旦不得<br>またまたのよう公司、小学士をなたた時の内田を、同時たた田を、      |  |  |
| - 、對於學校之授權部分:」                                                                             | 将局并他形式之利用。但给此用已无限引强之使用者,则机能使用者之<br>如确定体,上集体会在在这方台把从卫则依依照。              |  |  |
| 上, □四本 □十四本(北台)等外 ) 这段领导, 台湾 一口田和时本上来                                                      | 可解除件,田学祝典献同劭同央提供及相信时间。                                                 |  |  |
| 本人   同窓   小同窓(前当道兵一)投稿字校 / 無領、次隊規則長式製<br>ためとなからださせた。 がほうのかかかがりロットが中、かたにだかよ                 | 四、本税援募第一款至第三點所定授權,均為非專屬且非獨家授權之的定,本                                     |  |  |
| <b>吴晟辰考岱亚</b> 将局敬育、料学及研究条非常利用近之利用,共已结合两本                                                   | 人仍得自行或投權任何第三人利用本著作。                                                    |  |  |
| 考作之道于施权统治就位育种库,更透过目有以分配代育之何服益、潮路<br>《法》如何如此之一一般的法司中,已经以后来不过,在中华(主要的关注                      |                                                                        |  |  |
| 糸脱虹網隙網路同 □学税税圆内 □税外復於全球之使用者(本語如制理<br>5.満束条本、結ちば、当然は消入)が開始、山田時た中本をたちがあった                    | ふ、今該債素用一般主用ニ品用人設備可求, 低合級品設備利用本者作可, 例<br>またよりなかりが加た時間のので必須要なのがなったのためた。  |  |  |
| 刘瑾向愿者,蒲刘瑾,亚待祖瑾)公阁停期,以供银记用者为非常利且的<br>2.24.4、 时等,在参照(2.2014)。                                | 高景某本人者作人務權及權利害益電子資訊等相關權利,不得以任何方式<br>水水、時效之後重上,異点、上算化力が、上算化力や五十明亮相(人)に  |  |  |
| 之檢宗、閒寬、下氣及 / 或列甲。」                                                                         | 省略、增管或證更本人考名、本考作名稱、本考作內容及相關資料(包括                                       |  |  |
| 2、對於國家圖書館之授權部分:。                                                                           | 本人原記載取得学位論文之学校全術、書目等證釋資料等)。第三點所定貢<br>以來之之之來至太太公共之之以從之者之                |  |  |
|                                                                                            | 科厚敵周小歷要水長代建周虹陸頻周達寸。                                                    |  |  |
| 本人    内窓    不内窓(蒲勾道兵一)投稿回家朗著館,無領、入院期间<br>本人社 奈和寺教佐が住た社会、公開工の会校生が公司はたび回、公共上                 | 六、依本投橫蠢第一點至第三點將本著作透過網際網路對外公開之時間。                                       |  |  |
| <b>吴次郡京吴东</b> 家住亚泽岛教育、科学及研究等非常利用途之利用,其包括                                                   | (橋勾遷):」                                                                |  |  |
| 待两本者作之笔于 <u>模拟</u> 统於赵恒首科厚,亚这项目有权会死代官之何服<br>1. 一种名称 2. 2. 2. 2. 2. 2. 2. 2. 2. 2. 2. 2. 2. | □於本授權書簽署日,均立即對外公開。. □本人要求本著作應自民國年月日起始得對外公開,故因本授權                       |  |  |
| 者、網路系統取網際網路同館内及館外位於全球之使用者公開得職,以供<br>トロトキルが引った。1999年                                        |                                                                        |  |  |
| 使用者為非常利目的之檢家、開寬、下氧戊/或列印。」                                                                  | 書第一點至第三點所定授權而發生得透過網際網路對校外、館外或對資                                        |  |  |
| 三、對於資料庫廠商之授權部分:                                                                            | 料庫使用者之公開傳輸部分,亦應自該日起始生效力。                                               |  |  |
| 上: 「西东 「七西东(北方城外 )上旗上站上的水上的风游戏剧众的                                                          | an tria litit also a li                                                |  |  |
| 本人   同窓   不同窓(請判選長)) 田学祝冊本者作得債祝雇資料準約<br>たくためは苦知またささけたた) ほどいたがおりがおり                         | 立叙権書へ・1                                                                |  |  |
| 周(下楊級資料厚廠周載級廠同)進行以下範圍之利用。                                                                  | 户籍地址:                                                                  |  |  |
| (一) 該資料庫廠商得將本著作重製收錄於其所建置營運之特定數位資料庫                                                         | 立まん親近                                                                  |  |  |
| (下稱該資料庫),並透過網際網路向全球訂購該資料庫之使用者公開傳                                                           | 积积 26-202.302 。                                                        |  |  |
| 翰,以供該使用者為非營利目的之檢索、閉覽、下載及/或列印。                                                              | Email: .                                                               |  |  |
| ین با این این این این این این بین می در این این این این این این این این این این            | A.V.                                                                   |  |  |
| (一) 微貝科學廠問个何冊轉投稿第二人將举者作重展戰難於其他員科學戰運<br>各會佔裁副案非該副副目、后數人際目的要治則且因、結束在該希望並                     | ¥. 175 · .                                                             |  |  |
| 们大把宫阳政师宫刑刑用。但所召得从外之海外地造,强数同行安配官<br>让女儿回去去的结实后来回来让法国本和赔偿还到医宫子。                              |                                                                        |  |  |
| 20~17年间或强制间代局处理资范使用者"引励强具种伴夺且"。                                                            | 中華民國 年 月 日                                                             |  |  |
|                                                                                            |                                                                        |  |  |

| 國家圖書館學位論文授權書                                                                                                    | 中信金融管理學院大學學位論文授權書                                                                                                    |
|----------------------------------------------------------------------------------------------------|----------------------------------------------------------------------------------------------------|
| 《本聯請廢論文數回學校圖書館,低國家圖書館散為授權管理用》 ID:110CTBC0304040                                                                                                    | (本聯議隨論文鐵國學校圖書碼, 敬為授權管理用) ID:110CTBC0304040                                                                                                    |
| ● 立書人(即論文作者):當亞倫(下稱 <b>本人</b> )                                                                                                    | ● 立書人〈即論文作者〉:曾亞倫〈 下稱 <b>本人</b> 〉                                                                                                    |
| ● 授權標的:本人族申信金融管理學院大學(下稱學較)金融管理研究所、學位學                                                                                                    | ● 授種標的:本人於由信全融管理墨院大學〈 下稱墨橙〉全融管理研究所〈研究所、學位學                                                                                                    |
| 程〉 110 學年度第二 學期之 這士學位論文。                                                                                                    | 程〉 110 學年懷第二 學期之 道士學位論文。                                                                                                    |
| 論文題目:以這點系統提受後持續使用模式,搭給行動支付持為使用度固定研究                                                                                                    | 論文題目: 以資訊金統錄受後律續使用模式 控封針動支付持續使用宣圖之研究                                                                                                    |
| 指導教授: 沿雞如博士LIANG.YAN.RU                                                                                                    | 指導教授: 梁璇如博士,LIANG,WAN RU                                                                                                    |
| (下稱本著作,並包含論文全部、猜要、目錄、圖檔、影音以及相關書面報告、技術報                                                                                                    | 《下釋本著作,如客作並包含論文全部、摘要、目錄、圖檔、影音以及相關書面錄告、技術報                                                                                                    |
| 告或專案實務報告等,以下同) 緣位腹學位授予法等相關法令,對於本著作及其電子檔,學                                                                                                    | 告或專業實務錄台等,以下同》緣依據學位授予法等相關法令,對於本若作及其電子檔,學                                                                                                    |
| 短點書館得他法進行保存等利用,而國家國書館則將依法進行保存、以紙本或讀取設備於館內                                                                                                    | 茲圖書館得依法進行保存等利用,而國家圖書館則得依法進行保存、以紙本或讀取設備於館內                                                                                                    |
| 提供公案開闢等利用。此外,為個道學術研究及傳播,本人在此意進一步同意授權學校、國家                                                                                                    | 提供公眾開覽等利用。低外,為很越鄉稍研究及傳播,本人在比並進一步同意授權學校、國家                                                                                                    |
| 圖書館等對人主義的世界之利用。                                                                                                    | 圖書館等對本著作進行以下各點所定之利用:                                                                                                    |
| 對於學校、國家國書館之後,14個次之(14)                                                                                                    | 對於學校、國家國書館之授種部分:                                                                                                    |
| 對於學校、國家國書館之後,無償、不限期間與次數重聚本著作並得為教育、科學及研究                                                                                                    | 本人同意授權學校、國家圖書館,無償、不能期間與次數重製本著作並得為教育、科學及研究                                                                                                    |
| 等非管利用述之利用,其包括得需本著作之電子編取發於數位資料庫,並透過自有成要結代管                                                                                                    | 等非營利用途之利用,其包括得將本著作之電子檔收錄於數位資料庫,並透過自有或委託代管                                                                                                    |
| 之伺服器、網路系統或網際線路向校內,外位於全球之使用者公開傳輸,以供該使用者為非管                                                                                                    | 之情服器、網路系統或與除網路向校內、外位於全球之使用者公開傳輸,以供該使用者為非營                                                                                                    |
| 利目的之檢索、開覽、下載及/核約(印。                                                                                                    | 利目的之檢案、關號、下載及/或列印。                                                                                                    |
| <ul> <li>☑ 校內外立即開放</li> <li>□ 校內立即開放, 校外於 年 月 日後開放</li> <li>□ 校內於 年 月 日: 校外於 年 月 日後開放</li> <li>□ 其他或不同意</li> </ul>                                       | ☑ 校內外立即開放 □校內立即開放,校外設年月日後開放 □校內設用日;校外於年月日後開放 □其他或不同意.                                                                                         |
| 註:<br>(一)本損權當所定損權,均為非專國且非獨家損權之約定,本人仍得自行或損權任何第三人<br>利用本著作;<br>(二)本人擔保本著作為本人創作而無侵害他人著作權或其他權利,如有違反,本人履意自行<br>渾擔一切法律責任。<br>(三)本授權當授權對象, <u>5</u> <u>親自簽名</u> | 註:<br>(一)本授權書所定授權,均為非專權且非獨家授權之約定,本人仍得自行或授權任何第三人<br>利用本著作。<br>(二)本人擔保本著作為本人創作而無侵害他人著作權或其他權利。如有違反,本人願意自行<br>承擔一切法律責任,<br>承擔一切法律責任,<br>承擔一切法律責任, |
| 立授權書人:(正檔親簽)日朝:年月日                                                                                                    | <b>立授權書人:</b> 月月                                                                                                    |
| 國家圖書館學位論文授權書、中位                                                                                                    | 信金融管理學院學位論文授權書                                                                                                    |

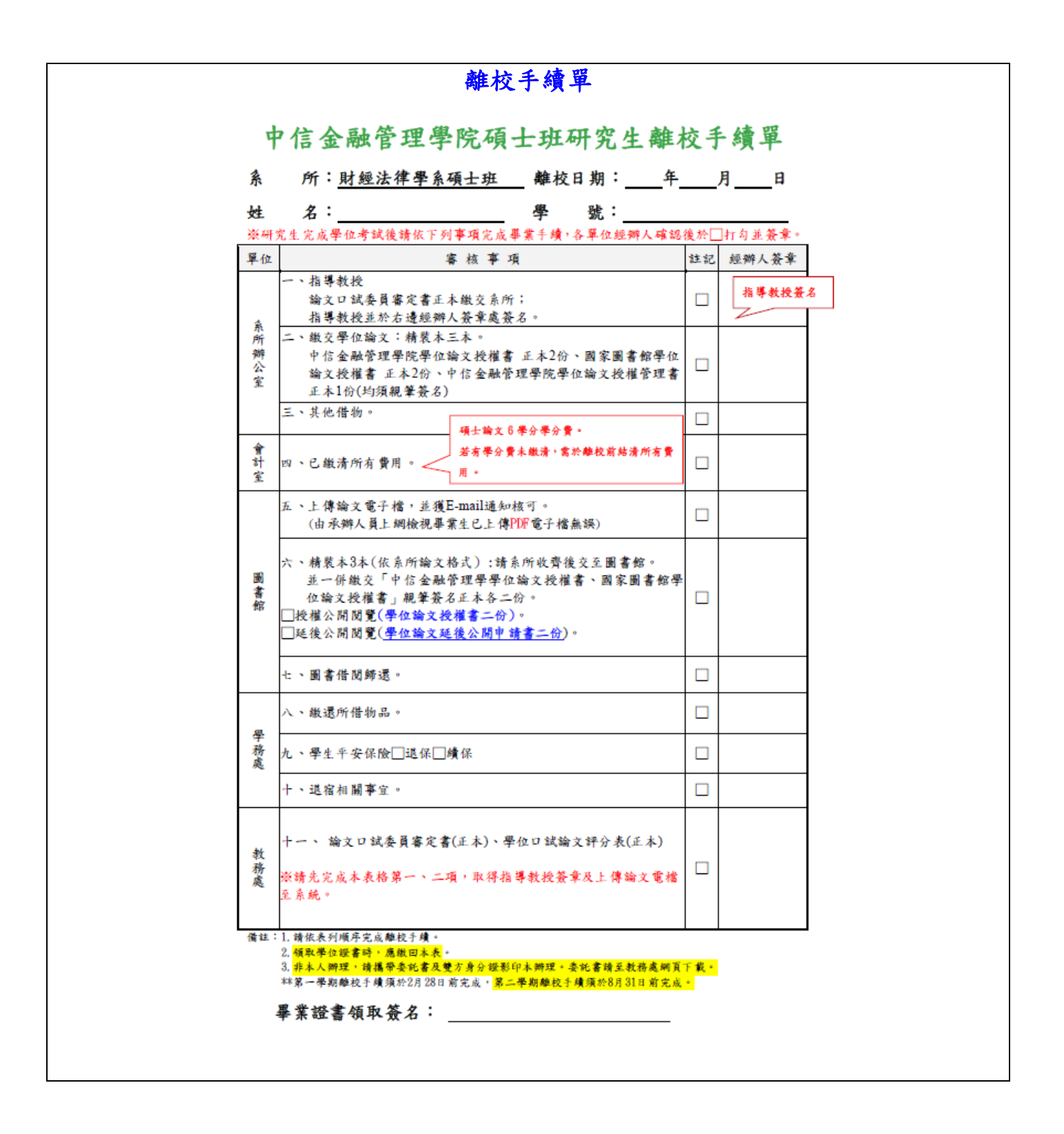

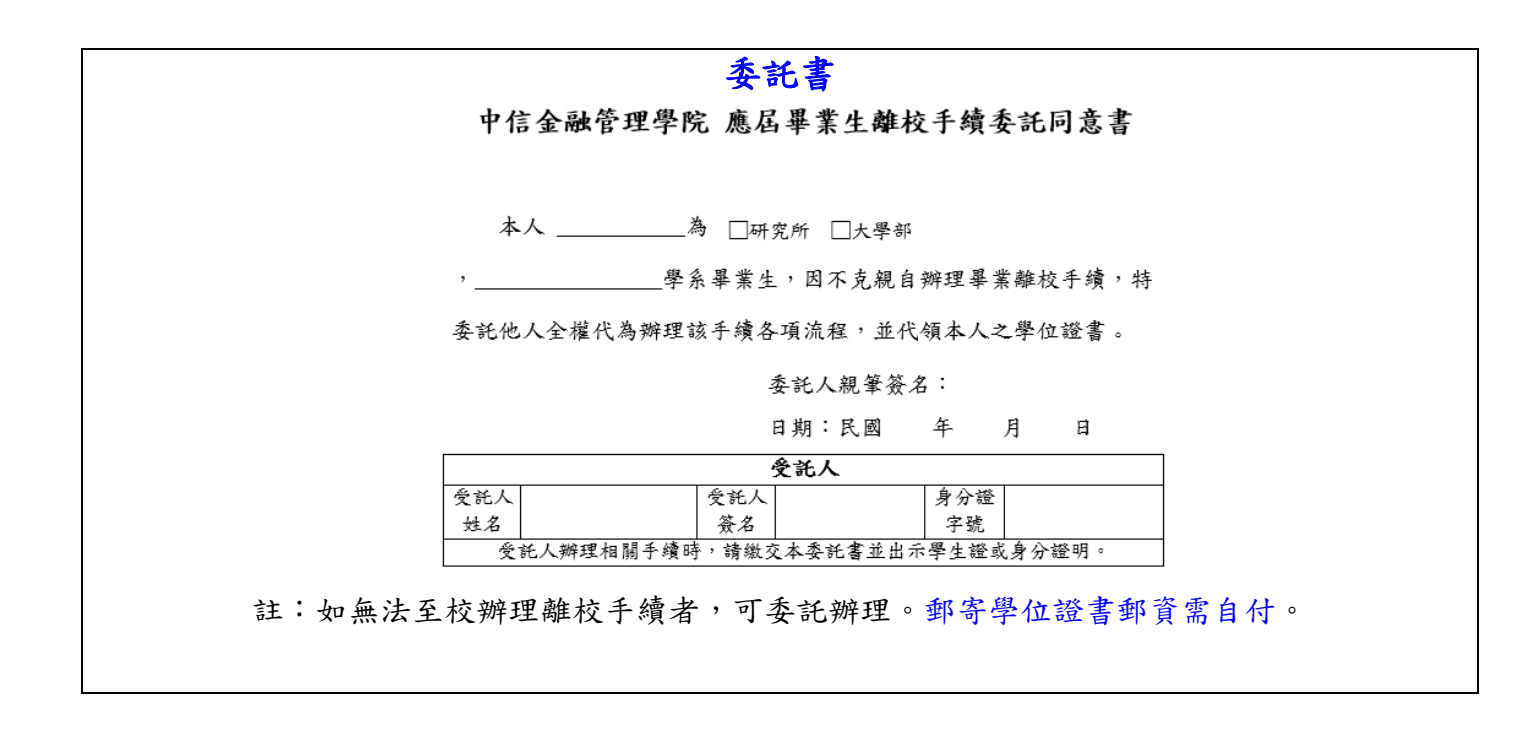